## LVM: Extend SWAP size by

## adding a new Logical Volume

Article Number: 172 | Rating: Unrated | Last Updated: Sat, Jun 2, 2018 10:28 PM

## LVM: Extend SWAP size by adding a new Logical Volume

| # Tested on RHEL 5, 6 &                         | د 7                                        |
|-------------------------------------------------|--------------------------------------------|
| # Adding a file to swap<br>focus on adding a LV | space is not a common operation so we will |
| # Check current swap vo                         | olume(s) and its size                      |
| root@ <server>:/#&gt; cat /</server>            | 'etc/fstab   grep swap                     |
| /dev/rvg/swaplv                                 | swap swap                                  |
| defaults 00                                     |                                            |
|                                                 |                                            |
| root@ <server>:/#&gt; lvdis</server>            | splay /dev/rvg/swaplv                      |
| Logical volume                                  |                                            |
| LV Name                                         | /dev/rvg/swaplv                            |
| VG Name                                         | rvg                                        |
| LV UUID                                         | m0EThc-4Epd-Ecj3-lvPK-BfU0-D98H-1pgyRY     |
| LV Write Access                                 | read/write                                 |
| LV Status                                       | available                                  |
| # open                                          | 1                                          |
| LV Size                                         | 13.69 GB                                   |
| Current LE                                      | 438                                        |
| Segments                                        | 1                                          |
| Allocation                                      | inherit                                    |
| Read ahead sectors                              | auto                                       |

- currently set to 256 Block device 253:5 root@<server>:/#> free -m total used free shared buffers cached 6682 0 422 Mem: 11239 4556 3697 -/+ buffers/cache: 436 10802 14015 0 Swap: 14015 <---root@<server>:/#> cat /proc/swaps Type Size Filename Used Priority /dev/mapper/rvg-swaplv partition 14352376 0 -3 # Create a new Logical Volume, preferably on system VG, that will be dedicated to swap space # We will extend swap by adding a 1 GB Logical Volume # Verify that there is enough space on VG root@<server>:/#> vgdisplay /dev/rvg --- Volume group ---VG Name rvg System ID Format lvm2 Metadata Areas 1 Metadata Sequence No 23 read/write VG Access

|                                                             | VG Status                            | resizable                              |
|-------------------------------------------------------------|--------------------------------------|----------------------------------------|
|                                                             | MAX LV                               | 0                                      |
|                                                             | Cur LV                               | 6                                      |
|                                                             | Open LV                              | 6                                      |
|                                                             | Max PV                               | 0                                      |
|                                                             | Cur PV                               | 1                                      |
|                                                             | Act PV                               | 1                                      |
|                                                             | VG Size                              | 136.50 GB                              |
|                                                             | PE Size                              | 32.00 MB                               |
|                                                             | Total PE                             | 4368                                   |
|                                                             | Alloc PE / Size                      | 1718 / 53.69 GB                        |
|                                                             | Free PE / Size                       | 2650 / 82.81                           |
| GB <                                                        |                                      |                                        |
|                                                             | VG UUID                              | 2TkcmU-Uzys-Znql-aXqx-pr2D-08dk-oWsOlL |
|                                                             |                                      |                                        |
|                                                             |                                      |                                        |
| #                                                           | Create new LV                        |                                        |
|                                                             |                                      |                                        |
| r                                                           | oot@ <server>:/#&gt; lvcrea</server> | ate -L 1GB -n newswaplv rvg            |
|                                                             | Logical volume "newswa               | aplv" created                          |
|                                                             |                                      |                                        |
|                                                             |                                      |                                        |
| #                                                           | Check LV                             |                                        |
|                                                             |                                      |                                        |
| root@ <server>:/#&gt; lvdisplay /dev/rvg/newswaplv</server> |                                      |                                        |
|                                                             | Logical volume                       |                                        |
|                                                             | LV Name                              | /dev/rvg/newswaplv                     |
|                                                             | VG Name                              | rvg                                    |
|                                                             | LV UUID                              | gilqR-kRMj-vMnJ-VCH3-N0gh-UxoG-AWX6Xu  |
|                                                             | LV Write Access                      | read/write                             |
|                                                             | LV Status                            | available                              |
|                                                             | # open                               | 0                                      |
|                                                             | LV Size                              | 1.00 GB                                |
|                                                             | Current LE                           | 32                                     |
|                                                             | Segments                             | 1                                      |
|                                                             | Allocation                           | inherit                                |
|                                                             | Read ahead sectors                   | auto                                   |
|                                                             | - currently set to                   | 256                                    |

```
Block device 253:6
# Set up the new swap area
root@<server>:/#> mkswap /dev/rvg/newswaplv
Setting up swapspace version 1, size = 1073737 kB
# Enable swapping on new LV
root@<server>:/#> swapon /dev/rvg/newswaplv
# Check final size and partitions being used by swap
root@<server>:/#> free
        total used free shared buffers
cached
Mem: 11508864 4664996 6843868 0 432464
3786168
-/+ buffers/cache: 446364 11062500
                  0
Swap: 15400944
15400944
                                      <----
root@<server>:/#> cat /proc/swaps
                                Type Size
Filename
Used Priority
/dev/mapper/rvg-swaplv
                                partition
                                             14352376
0 -5
/dev/mapper/rvg-newswaplv partition 1048568
0 -6 <----
```

# Add following line to /etc/fstab for the LV to be automatically
mounted as swap
# during system startup
/dev/rvg/newswaplv swap swap
defaults 0 0

Posted - Sat, Jun 2, 2018 10:28 PM. This article has been viewed 3291 times.

Online URL: http://kb.ictbanking.net/article.php?id=172